# 출석인정 신청 절차 안내

## 1. 출석인정 지침 제정 안내

2019년 11월 1일자로 출석인정 지침이 제정되어 출석인정 신청 및 승인 절차를 안내드리오 니 참고하여 주시기 바랍니다.(※ 출석인정 시스템은 현재 개발 중이며, 개발완료 후 일부 내용 이 추가되거나 변경될 수 있음을 양해하여 주시기 바랍니다. 개발완료 전까지 시스템 오류수정 및 개선요청은 envyboys@korea.ac.kr로 하여 주시기 바랍니다.)

## 2. 학생 신청 방법(※ 기존 유고결석 출석인정 신청 시스템과 유사)

#### 가. 고려대학교 포탈(portal.korea.ac.kr) → 수업 → 수업활동 → 출석인정 신청

메일 등록/장학 수업 학적/졸업 정보생활 게시판 커뮤니티 지식관리 연구포털

|                   | 수강안내                      | 수업활동                       | • 설계자료                     |
|-------------------|---------------------------|----------------------------|----------------------------|
| A 01              | • 계절수업개설회망과목              | ▶ 출석인정 신청                  | 고 은 미 수 현 화 조 히            |
| Ϋ́                | • 학부 전공과목                 | · 무단휴강신고                   | 문 팩이 구선 등 도외<br>Plaakboard |
| Course            | • 학부 교양/교직과목<br>• 학부 유사과목 | 학생상담                       | 교환학생                       |
|                   | • 학부 선수과목                 | <ul> <li>정기상담신청</li> </ul> | • 교환학생 신청                  |
| 수강안내              | • 학부 삭제(유사폐지)과            | ▶ 수시상담신청                   | • 교환학생 합격수락                |
| 人でしたが             | 목                         | ▶ 지도교수일정                   | - 교환학생 신청결과                |
| 7828              | • 대학원 전공과목                | ▶ 설문조사                     |                            |
| 수업활동              | • 강의실안내                   | ▶ 게시판                      |                            |
|                   | • 수강신청 학년 조회              | ▶ 공지사항                     |                            |
| 출석인정 신청<br>문야승기시고 | · 수강신청안내(서울)              | 학생포트폴리오                    |                            |
| 104907            | · 우강신장안대(제공)              | ▶ 학습성과등록                   |                            |
| 학생상담              | 수강신청                      | ▶ 교과과정외활동등록                |                            |
|                   | - 수강소갑조회                  | ▶ 설계                       |                            |
| 학생포트폴리오           | • 학부수강신청                  | • 학습성과 현황조회                |                            |
| 교육이수현황조회          | • 수강산청 내역조회               | ▶ 학기별교과목학습성과조<br>히         |                            |
| Blackboard        | • 계절수업 수강신청 과목<br>포기      | · 교과과정외 활동조회               |                            |
| 고화하새              |                           |                            |                            |

출석인정 신청

| 상세검색   | 2019년 | 도  | 2학기  | () <b>•</b> |      |      |      |              |     | 검색 |
|--------|-------|----|------|-------------|------|------|------|--------------|-----|----|
|        |       |    |      |             |      |      |      |              |     | 신청 |
| 변호 학수님 | 호 분   | 11 | 이수구분 | 교과목명        | 담당교수 | 결석사유 | 결석기간 | 출석인정<br>시청상태 | 신청일 |    |

나. 출석인정 받을 과목을 선택 후 사유·결석일자를 선택하고 첨부파일에 증빙서류 첨부 후 필 독사항 확인 후 신청(※ 성별에 따라 선택할 수 있는 사유에 차이가 있으며, 사유가 생리공결, 학교공식행사 참여인 경우 증빙서류를 첨부할 필요가 없으나, 학교공식행사 참여의 경우 강의 담당교원의 재량으로 참석확인 증빙 등을 요구할 수 있음)

<여학생>

| <ul> <li>● 직계가족의 사</li> <li>○ 질병</li> <li>○ 생리공결</li> <li>○ 입사시험 또는</li> <li>○ 졸업예정자의</li> <li>○ 학교 공식행사</li> <li>○ 그밖에 부득이</li> </ul> | 망<br>국가고시<br>조기취업<br>참여(입학식,고려대 연세대 정기전 등)<br>한 사유                                                                                                    |
|----------------------------------------------------------------------------------------------------|----------------------------------------------------------------------------------------------------|
| <남학생>                                                                                                    |                                                                                                    |
| <ul> <li>직계가족의 사</li> <li>질병</li> <li>예비군 훈련, 「</li> <li>입사시험 또는</li> <li>졸업예정자의</li> <li>학교 공식행사</li> <li>그밖에 부득이</li> </ul>          | 망<br>병역 시험 응시 등 병역 관련 사유<br>국가고시<br>조기취업<br>·참여(입학식, 고려대 연세대 정기전 등)<br>한 사유                                                                                                    |
| 사유                                                                                                    | <ul> <li>● 적계가족의 사망</li> <li>● 절병</li> <li>● 성리공결</li> <li>● 압입에 정자의 조기취업</li> <li>● 학교 공식행사 참며(입학식, 고려대 연세대 정기전 등)</li> <li>● 그밖에 부득이한 사유</li> </ul>                                                                                                    |
| 결 석 일 자                                                                                                    | ▶     ★     ▲     ▲     ■     ■     ■     ■     ■     ■     ■     ■     ■     ■     ■     ■     ■     ■     ■     ■     ■     ■     ■     ■     ■     ■     ■     ■     ■     ■     ■     ■     ■     ■     ■     ■     ■     ■     ■     ■     ■     ■     ■     ■     ■     ■     ■     ■     ■     ■     ■     ■     ■     ■     ■     ■     ■     ■     ■     ■     ■     ■     ■     ■     ■     ■     ■     ■     ■     ■     ■     ■     ■     ■     ■     ■     ■     ■     ■     ■     ■     ■     ■     ■     ■     ■     ■     ■     ■     ■     ■     ■     ■     ■     ■     ■     ■     ■     ■     ■     ■     ■     ■     ■     ■     ■     ■     ■     ■     ■     ■     ■     ■     ■     ■     ■     ■     ■     ■     ■     ■     ■     ■     ■     ■     ■     ■     ■     ■     ■     ■     ■     ■     ■     ■     ■< |
| -<br>-<br>참부파일                                                                                                    | 찾아보기           아래의 크기와 사이즈로 조정해주시기 바랍니다. 사이즈보다 클 경우 원본과 다르게 출력 될 수 있습니다.           크기 : 156 x 189 (pixel), 사이즈 : 30KB           파일 확장명은 jpg의 경우에만 화면 출력 이 가능합니다.           ※ 파일이 여러개인 경우는 zip파일로 묶어서 첨부           ※ 사용가능 확장자: jpg, bmp, pdf, hwp, doc, docx, xls, zip           ※ 증빙서류           - 직계 가족의 사망 : 사망진단서(부고장 제출 후 추후 사망진단서 제출 가능) 및 가족관계확인서           - 질병 : 진단서(7일 초과 장기결석 시 일반병원이 아닌 본교 부속병원장 또는 종합병원장 발행 진단서 필요)           - 졸업 예정자의 조기취업 : 재직증명서(건강보험납부확인서 등 추가 증빙서류 제출 요구 가능)           - 그 밖의 사유로 출석인정 신청하고자 할 경우 관련 증빙서류 첨부                                                                                                    |
| 펼 독 <i>사</i> 항                                                                                                    | <ol> <li>출석 인정 신청은 사전 신청을 원칙으로 하나, 부득이한 사유로 사전 신청을 하지 못한 학생은 해당 사유가 종료<br/>된 후 10일 이내에 증빙서류를 첨부하여 신청하여야 합니다. (단, 증강일 이전까지 신청)</li> <li>출석인정 여부는 국가법령 또는 본교 타 규정에서 따로 정하고 있는 경우를 제외하고는 강의담당 교원의 재량에<br/>따랍니다.</li> <li>출석인정기간은 총 수업일수의 2분의 1을 초과할 수 없으며, 강의담당 교원이 필요하다고 인정하는 경우 출석인<br/>정기간 동안 과제를 부여하여 성적을 평가할 수 있습니다.</li> <li>출석인정을 위한 증빙서류가 위조되었을 경우 해당 교과목 성적을 부여하지 않으며, 성적이 이미 확정된 경우<br/>해당 성적을 위한 증빙서류가 위조되었을 경우 해당 교과목 성적을 부여하지 않으며, 성적이 이미 확정된 경우<br/>해당 성적을 위한 증빙서류가 위조되었을 경우 해당 교과목 성적을 부여하지 않으며, 성적이 이미 확정된 경우<br/>해당 성적을 위한 증빙하다.</li> <li>조기취업으로 출석인정을 받은 학생이 퇴사로 출석인정 사유가 소멸된 경우 퇴사일로부터 7일 이내 강의담당<br/>교원에게 통보하여야 하며, 기한 내 통보하지 않은 경우 성적처리는 위 4와 같습니다.</li> <li>철석으로 인해 중간시험 및 기말시험에 응시하지 못하는 경우에는 본교 「학사운영규정」 제 69조 내지 제 70조<br/>의 불응시 인정에 관한 조항에 따르며, 결석으로 인해 임시시험에 응시하지 못하는 경우 성적평가는 강의담당 교<br/>원의 재량에 따릅니다.</li> </ol>    |

신청

닫기

다. 학생이 신청하면 기존 유고결석 인정신청제와 동일하게 강의담당 교원에게 이메일이 발송 되며, 강의담당 교원의 출석인정 여부는 출석인정 신청 초기화면에서 확인 가능 1) 강의담당 교원 확인 전 : 신청완료 2) 강의담당 교원이 승인할 경우 : 확인 3) 강의담당 교원이 반려할 경우 : 반려

|    | 줄     | 석인정   | 신청   |      |      |          |      |              |     |    |
|----|-------|-------|------|------|------|----------|------|--------------|-----|----|
| 상세 | 경색 20 | 019년도 | 2학기  | •    |      |          |      |              |     | 검색 |
|    |       |       |      |      |      |          |      |              |     | 신청 |
| 변호 | 학수번호  | 분반    | 이수구분 | 교과목명 | 담당교수 | 결석사유     | 결석기간 | 출석인정<br>신청상태 | 신청일 |    |
|    |       |       |      |      | 신청 내 | 역이 없습니다. |      |              |     |    |

#### 3. 강의담당 교원 출석인정 승인·반려 방법

가. 학생이 출석인정 신청하면 강의담당 교원이 학교에 등록한 이메일 주소로 메일이 발송되 며, 강의담당 교원은 포탈에 접속하여 출석인정 여부를 승인 또는 반려할 수 있음.(추후 반려사 유 기재하도록 시스템 개발 예정)

□ 고려대학교 포탈(portal.korea.ac.kr) → 강의 → 강의준비 → 출석인정신청 확인

메일 인사/급여 강의 학생지도 등록/장학 수업 전자결재 정보 강의관리 • 강의실안내 • 핵심교양 개설신청 수업평가 강의 • 수강제한 인원조정 • 성적입력 강의준비 • 수강소감 결과보기 • CQI 보고서 · 출석부 강의관리 • 강의계획안 입력 Blackboard • 졸업학점이수기준표 강의준비 • 수강학생 사진대장 • 출석인정신청 확인 출석부 • 강의계획안 입력 개설과목조회 · 졸업학점이수기준표 · 학부 전공과목 • 수강학생 사진대장 • 학부 교양/교직과목 · 학부 유사과목 • 출석인정신청 확인 • 학부 선수과목 개설과목조회 • 학부 삭제(유사폐지)과목 • 대학원 전공과목 수업평가 Dissilia and

나. 해당 메뉴에서 유고결석 신청일 역순으로 신청내역 확인 가능하며, 조회 버튼 클릭하여 세 부내용 확인 후 승인할 경우 "확인", 반려할 경우 "반려" 버튼 클릭함. (일괄 승인하고자 할 경 우 조회버튼 클릭 없이 확인란에 체크하여 확인 버튼 클릭, 반려는 조회 버튼 클릭 후 상세내 역에서만 가능하며, 향후 반려 시 반려사유를 기재하도록 시스템 개발 예정)

다. 성별에 따라 선택할 수 있는 사유에 차이가 있으며, 사유가 생리공결, 학교공식행사 참여인 경우 증빙서류를 요구하지 않으나, 학교공식행사 참여의 경우 강의 담당교원의 재량으로 참석 확인 증빙 등을 요구할 수 있음.

|     | 출석인정    | 1     |       |      |      |      |              |            |      |            |
|-----|---------|-------|-------|------|------|------|--------------|------------|------|------------|
| 세검색 | 2019년 또 | 28271 | ]     |      |      |      |              |            |      | 21         |
| 世文  | 학수변호    | 2.6   | 00078 | 교과옥영 | 01 8 | 콜색사유 | 광석기간         | 888        |      | <b>환</b> 인 |
| 1   |         |       |       |      |      |      | 2019, 11, 07 | 2019 11.00 | 조회   |            |
|     |         |       |       |      |      |      |              |            | W.44 | -          |

| 소속                 |                                                                                                  | 이름                                                  |                                   | 학변(학년)                |  |  |
|--------------------|--------------------------------------------------------------------------------------------------|-----------------------------------------------------|-----------------------------------|-----------------------|--|--|
| 과목                 |                                                                                                  | 학수변 호                                               |                                   | 분반                    |  |  |
| 학년                 | 2019 년                                                                                           | 학기                                                  | 21271                             |                       |  |  |
|                    | 0.0104                                                                                           |                                                     |                                   |                       |  |  |
| N-R                | <ul> <li>일8</li> <li>예비군 훈</li> <li>입사시험</li> <li>줄업예정7</li> <li>학교 공식</li> <li>그밖에 부</li> </ul> | 련, 병역 시험<br>또는 국가고사<br>다의 조기취업<br>행사 참여(입<br>득이한 사유 | 응시 등 병역<br>                       | 역 관련 사유<br>연세대 정기전 등) |  |  |
| 사유<br>결석 알자        | ● 0<br>0 에비군 훈<br>0 입사시험<br>0 줄업예정7<br>0 학교 공식<br>0 그밖에 부<br>2019 10.29                          | 련, 병역 시험<br>또는 국가고사<br>자의 조기취업<br>행사 참여(입<br>득이한 사유 | 응시 등 병역<br> <br> <br> <br>학식, 고려대 | 역 관련 사유<br>연세대 정기전 등) |  |  |
| 사유<br>흰석열자<br>형부파일 | ● 월8<br>● 예비군 훈<br>● 입사시험<br>● 줄업예정7<br>● 학교 공식<br>● 그밖에 부<br>2019 10.29                         | 련, 병역 시험<br>또는 국가고사<br>다의 조기취업<br>행사 참며(입<br>특이한 사유 | 8 응시 등 병역<br>시<br>1<br>학식, 고려대    | 역 관련 사유<br>연세대 정기전 등) |  |  |

끝.